# **Application process**

Sign in or create an account for the FFF Program (instructions) on separate attachment.

Click on the application under 'My opportunities' on the right hand side of the page.

| > Filter                        |                      |                         |                                     |
|---------------------------------|----------------------|-------------------------|-------------------------------------|
| <ul> <li>My Oppor</li> </ul>    | tunities             |                         |                                     |
| Name                            | Provider             | Availability            | Description                         |
| KCP FFF Application 2020-<br>21 | MILEO KCP Initiative | 12/1/2019 12:00:00 AM - | The KCP/FFF Application for 2020-21 |
| < 1 >                           |                      |                         |                                     |

## Click on agree

| KCP FFF Ap                                                                                              | oplication 2020-21                                                                                                    | ×          |
|----------------------------------------------------------------------------------------------------|----------------------------------------------------------------------------------------------------|------------|
| Provided By:                                                                                            | MILEO KCP Initiative                                                                                                    |            |
| Provided To:                                                                                            | KCPtestEMU1                                                                                                    |            |
| Application/Contract<br>Availability Dates:                                                             | 12/1/2019 12:00:00 AM - 12/1/2021 12:00:00 AM                                                                                                    | - 8        |
| Due Date:                                                                                               | N/A                                                                                                    | im:<br>pre |
| V V Description                                                                                         |                                                                                                    | chi        |
| This document is for applie<br>[] Specialist FFF Award that h<br>applying for an expansion<br>Document. | cants that do not already have a Future Faculty Fellowship or for previous recipients of a Master's or<br>have completed their degree requirement and are eligible to apply for a Doctoral FFF Award. If you are<br>to a current FFF award, click Decline. Then access the Expansion Award Application under Initiate Rela | ≥s.        |
| Agreement Language:                                                                                     |                                                                                                    |            |
| l understand that completion<br>Fellowship.                                                             | on and submission of this application does not guarantee that I will be selected to receive a Future Faculty                                                                                                    | y .        |
|                                                                                                    | Agree Decline                                                                                                    |            |
|                                                                                                    | X My Opportunition                                                                                                    |            |

Complete Phase 1 – Eligibility Section (far left of page)

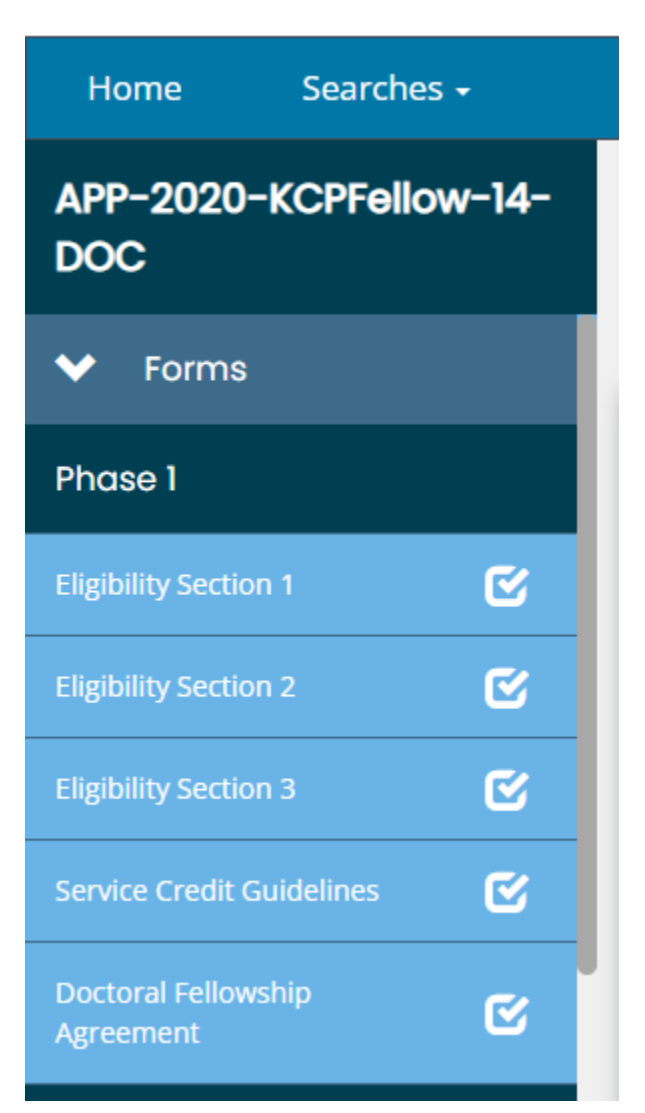

Complete the required questions in Phase 1 (section 1). As you complete each Eligibility Section, a new section will pop up.

If you answer any questions wrong, a red error message will pop up. If you answer all questions correctly, the system will open up Phase 2 for your competition.

| APP-2020-<br>KCPtestEMU1-737          | You must be able to answer "Yes" to the following questions to be eligible.                                                                                                    |                                   |
|---------------------------------------|----------------------------------------------------------------------------------------------------|-----------------------------------|
| ✓ Forms                               | * Are you a citizen of the United States?                                                                                                    | ~                                 |
| Phase 1                               | * Are a resident of Michigan?                                                                                                    | ~                                 |
| Eligibility Section 1                 | * Are you applying for a fellowship for a graduate degree program into which you have been accepted at<br>Eastern Michigan University?                                                              | ~                                 |
| Landing Page                          | * Do you intend to begin a career in postsecondary teaching following the completion of this degree program?                                                                                        | ~                                 |
| Attachment Repository                 | * Do you understand that you must meet the university's definition of good academic standing to qualify for this fellowship?                                                                        | ~                                 |
| Document Validation                   | You must be able to answer "No" to the following questions to be eligible                                                                                                    |                                   |
| Print Document     Status Options     | * Are you currently in default on any student loan?                                                                                                    | ~                                 |
| Application Submitted                 | * Have you previously received another FFF Award for the same degree level (Master's/Specialist or Doctorate)?                                                                                      | ×                                 |
| Cancel Application  Related Documents | * Are you currently a recipient of an FFF Award at another university for a degree that has not been completed?                                                                                     | ~                                 |
| Initiate Related Doc                  | * Have you previously had an FFF Award converted to a KCP Loan?                                                                                                    | ~                                 |
|                                       | Click "Save" in the the upper right-hand corner to save your responses. If your responses have not r<br>warnings, select "Eligibility Section 2" in the column on the left to proceed to the next s | resulted in any error<br>section. |

Example of ERROR message – Non Michigan residents are not eligible for the FFF Program

| Eligibility Statement Section 1:<br>*Asterisks indicate fields that require a response to submit this section of the application.                                                                 |       |  |  |
|----------------------------------------------------------------------------------------------------|-------|--|--|
| You are not eligible for this fellowship. If you have questions regarding<br>eligibility, please contact the office at your university that administers the<br>Future Faculty Fellowship Program. |       |  |  |
| You must be able to answer "Yes" to the following questions to be eligible.                                                                                                    |       |  |  |
| * Are you a citizen of the United States?                                                                                                    | Yes ~ |  |  |
| * Are a resident of Michigan?                                                                                                    | No    |  |  |

Once all questions in Phase 1 are complete, click on save in the top right corner. Once you click save, this will open up Section 2 for your completion.

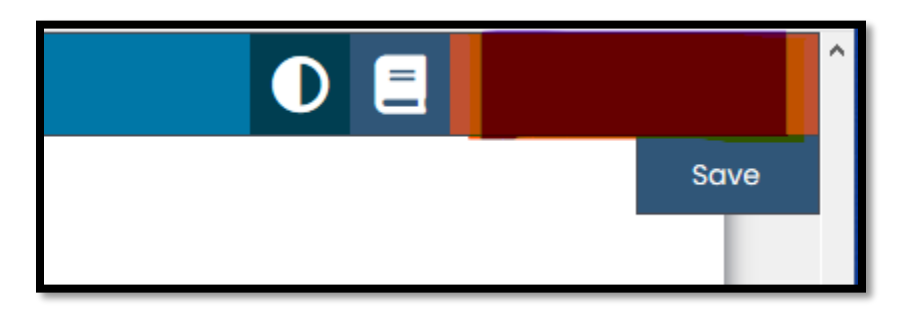

**Eligibility Section 2** Asks how you are eligible for the FFF Program, once you select your choice, a box will pop up where you can upload a document. – Click **save** in the right hand corner when done, section 3 will then open up.

| Must check at least one to be eligible.                                                                                                    |
|----------------------------------------------------------------------------------------------------|
| *Asterisks indicate fields that require a response to submit this section of the application.                                                                                                    |
|                                                                                                    |
| I am an adult dependent primary caregiver. I take primary responsibility for an adult who cannot fully care for him/herself.                                                                                                    |
| I have a physical, mental, or learning disability as defined by the Americans with Disabilities Act, that causes an educational barrier but does not prevent me from working. Additionally, it will not prevent me from completing my FFF obligations.                                |
| I have limited English ability in reading, writing, speaking, or comprehending the English language and:<br>a) My native language is a language other than English; or                                                                                                    |
| b) I live in a family or community environment where a language other than English is the dominant language.                                                                                                    |
| I am a first generation college graduate; no parent/guardian completed a bachelor's degree.                                                                                                    |
| I am a former foster child. I was a ward, placed into a group home (residential childcare community, treatment center, etc.) or private home of a state-certified caregiver.                                                                                                    |
| I am currently homeless. I lack fixed, regular, and adequate housing. I live in a shelter, park, motel, or car, or I am temporarily living with others.                                                                                                    |
| Within the past five years I've qualified for needs-based federal student financial aid, such as Pell Grant, subsidized federal student loans, or work-study.                                                                                                    |
| I am currently, or I have in the six months prior to this application received public assistance, such as, Temporary Assistance for Needy Families (TANF), Supplemental Security Income (SSI), Supplemental Nutrition Assistance Program (SNAP), or, Women, Infants & Children (WIC). |
| I have served a period of incarceration and can be considered a "Returning Citizen."                                                                                                    |
| I am a single parent (unmarried or separated from a spouse) and:<br>a) have minor child(ren) for which I have physical custody or joint custody, or<br>b) am pregnant.                                                                                                    |
| Note: The information and documentation provided for Section 2 will not be shared with the university's Fellowship Selection Committee.                                                                                                    |
| Click "Save" in the upper right-hand corner to save your responses. If you have selected a response that requires a document upload, you may return to this section at any time prior to submission to do so. Select "Eligibility Section 3" in                                       |

Once Eligibility 2 is complete, move on to #3

| APP-2020-KCPFellow-14-<br>DOC    | Eligibility Section 3                                                                                                    |
|----------------------------------|----------------------------------------------------------------------------------------------------|
| ✓ Forms                          |                                                                                                    |
| Phase 1                          | Verification of your Social Security Number (SSN) and date of birth is required for the eligibility screening. Always use a secure internet connection whenever you transmit personally identifying information.<br>Appropriate physical, electronic, and managerial procedures have been put in place to safeguard and help prevent unauthorized access, maintain data security, and correctly use the information we collect online. |
| Eligibility Section 1            | *Asterisks indicate fields that require a response to submit this section of the application.  * SSN DOC-XX-XXXXX                                                                                                    |
| Eligibility Section 2            |                                                                                                    |
| Eligibility Section 3            | 0 of 11                                                                                                    |
| Service Credit Guidelines 🛛 🕑    | verification of your SSN is required.*                                                                                                    |
| Doctoral Fellowship<br>Agreement | Select Drag Files<br>Here<br>Date of Birth (MM/DD/YYY) Date of Birth                                                                                                    |
| Phase 2                          | <b>a</b> 4/17/1972                                                                                                    |
| Personal Information             | * Date of Birth Verification                                                                                                    |
| Educational Information          | Upload one of the following documents for verification of your date of birth: U.S. Passport, state-issued photo ID, state-issued Driver's License, or birth certificate.                                                                                                    |
| Application Questions            |                                                                                                    |
| Phase 3                          |                                                                                                    |
| Additional Candidate             | Lature Facury Fellowship Degree Level  Doctoral Degree                                                                                                    |
|                                  | * I hereby certify that the information provided in Flightliny Sections 1-3 is true to the best of my knowledge Lallow release of this information for verification                                                                                                    |

Here you will add personal information, upload documents such as a copy of your birth certificate and social security card and electronically sign.

Next you will electronically sign the Service Credit Guidelines and the Doctoral Fellowship Agreement.

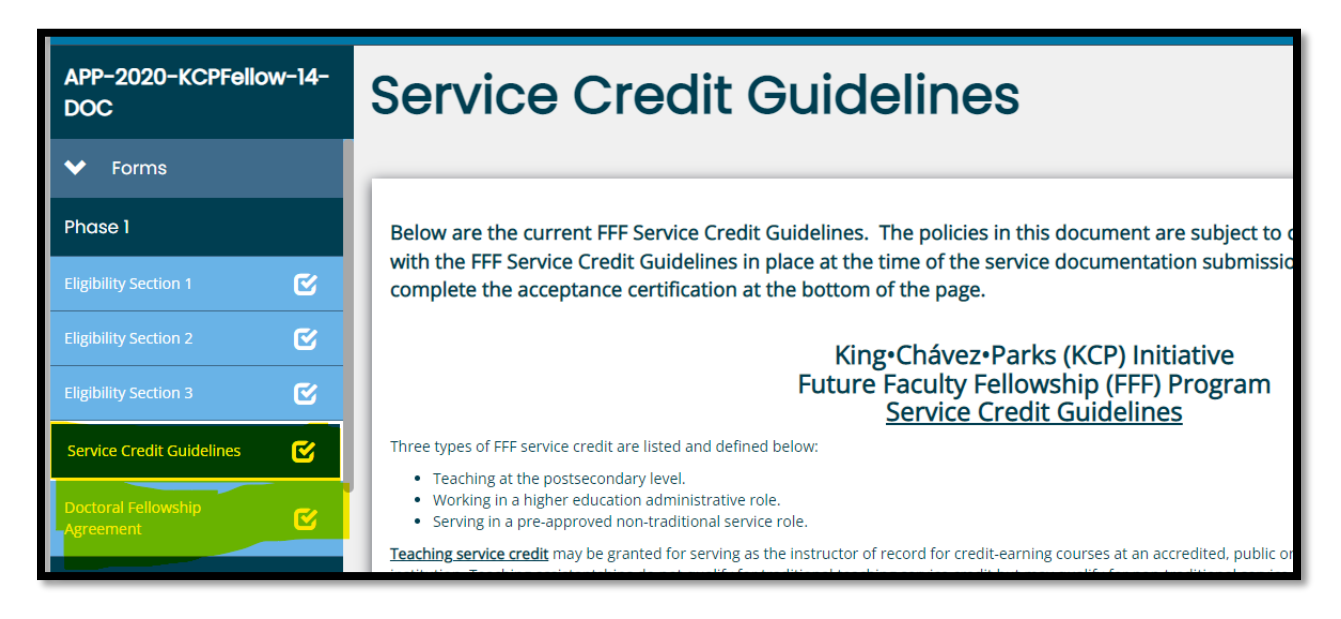

| APP-2020-KCPFellow-14-<br>DOC    | Doctoral Fellowship Agreement                                                                                                    |
|----------------------------------|----------------------------------------------------------------------------------------------------|
| ✓ Forms                          |                                                                                                    |
| Phase 1                          | Below is a sample copy of the contractual language that is the Future Faculty Fellowship Agreement. If you are selected and ac                                                                                                    |
| Eligibility Section 1            | required to sign this agreement, kead the document below and complete the acceptance certification at the bot                                                                                                    |
| Eligibility Section 2            | I. Doctoral Fellowship Program Obligations                                                                                                    |
| Eligibility Section 3            | A. I agree:<br>1. To pursue and obtain the agreed upon doctoral degree at a Michigan public university within eight (8) calendar years of signing this agreement. I will ensure that the I exchange of my degree obtainment.                                                                                                    |
| Service Credit Guidelines        | 2. To maintain good academic standing at the university, as defined by the institution.<br>3. To not accept a second KCP initiative FFE Award.                                                                                                    |
| Doctoral Fellowship<br>Agreement | <ol> <li>To begin part- or full-time faculty teaching or an approved administrative position at an accredited, public or private, two- (2) or four- (4) year postsecondary institutio calendar year after conferral of the doctoral degree.</li> <li>That my service obligation shall be determined by the total amount of my FFF Award(s) as outlined below:         <ul> <li>Up to \$11.667.00 of a doctoral award results in a 1-year equivalent full-time service commitment.</li> </ul> </li> </ol> |
| Phase 2                          | <ul> <li>\$11.668.00 to \$23.334.00 of a doctoral award results in a 2-year equivalent full-time service commitment.</li> <li>\$23.335.00 to \$35,000.00 of a doctoral award results in a 3-year equivalent full-time service commitment.</li> </ul>                                                                                                    |
| Personal Information             | <ol> <li>6. To ensure that the KCP Initiative Office is provided with written evidence of my service completion from the postsecondary institution of employment at the conslusio</li> <li>7. To advise the KCP Initiative Office within thirty (30) calendar days, in writing, of any change in my name or contact information, or my withdrawal from the university.</li> </ol>                                                                                                    |
| Educational Information          | B. I understand that the KCP Initiative may extend my eight (8)-year period for obtaining the doctoral degree by one (1) calendar year for good cause. The KCP Initiative may service obligation by one (1) year for good cause. I must submit a written request for consideration at least thirty (30) calendar days prior to the respective deadline.                                                                                                    |
|                                  | II. Repayment By Default:                                                                                                    |

Next is Phase 2 – you will complete Personal Information, Educational Information and Application questions.

| Phase 2                 |   |
|-------------------------|---|
| Personal Information    | ¢ |
| Educational Information | ¢ |
| Application Questions   | 0 |
|                         |   |

#### **Personal Information**

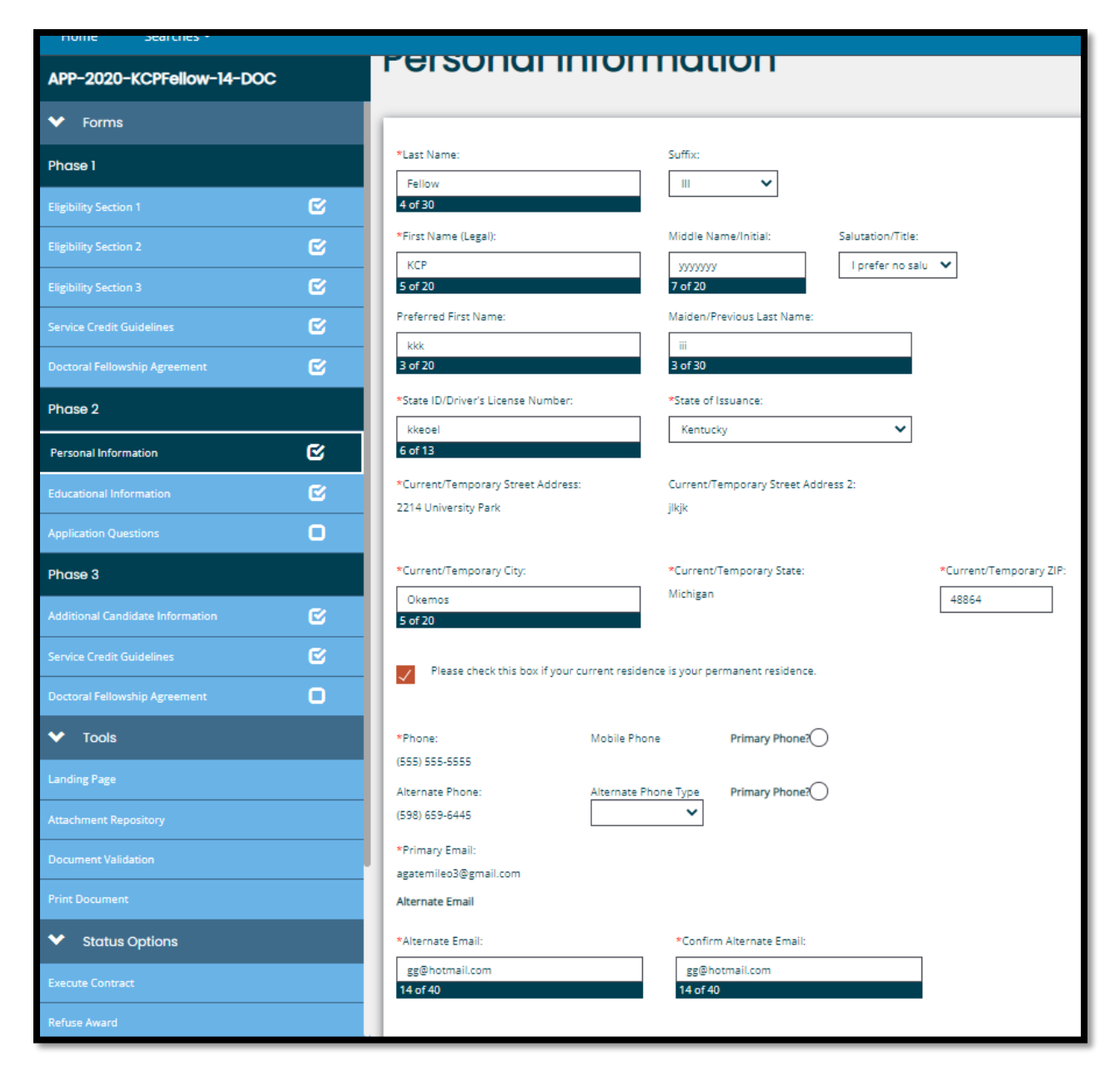

Educational Information

| Educational Infor                                                                  | rmation                                                |                                                                         |
|------------------------------------------------------------------------------------|--------------------------------------------------------|-------------------------------------------------------------------------|
| Current Degree Program Information * Title of Degree Program:                      |                                                        | * Degree Program Start Date * Estimated Date of Completion              |
| Name of Degreekkkkkkkkkkkkkkkkkkkkkkkkkkkkkkkkkk                                   | ddddelektektektektektektektektektektektektekte         | 06/2021         07/2029           7 of 7         7 of 7                 |
| *Number of credits required to complete this graduate degree program:              | *Current GPA in this graduate degree program:          | *Number of credits you have completed for this graduate degree program: |
| If you have completed at least one term of this graduate of Select Drag Files Here | degree program, upload a copy of your current transcri | pt. (Unofficial copies are acceptable).                                 |
| Previously Earned Degree information                                               | copies of related transcripts.                         |                                                                         |
| *Degree Attained:                                                                  |                                                        | * Date of Attainment<br>(MM/YYYY):                                      |
| 00000000000000000000000000000000000000                                             |                                                        | 06/2015<br>7 of 7                                                       |
| *College/University:<br>kkkkkkkkkkkkkkkkkkkkkkkkkkkkkkkkkkkk                       | *GPA:                                                  |                                                                         |
| *Transcript Upload:                                                                |                                                        |                                                                         |
| Select Drag Files Here                                                             |                                                        |                                                                         |
| Test Doc.docx<br>13.85 KB ×                                                        |                                                        |                                                                         |
| To add another degree, select the '+' on the right.                                |                                                        |                                                                         |

### Application questions

| Application Ouestions                                                                                                    |  |  |
|----------------------------------------------------------------------------------------------------|--|--|
|                                                                                                    |  |  |
|                                                                                                    |  |  |
|                                                                                                    |  |  |
| *Please upload an educational and career goal statement linking your interests and academic preparation to your current studies and postsecondary teaching career focus. Please limit your response to two pages or less.                                                                                                    |  |  |
| Select Drag Files Here                                                                                                    |  |  |
|                                                                                                    |  |  |
| *Please upload your resume or Curriculum Vitae. It is recommended that this document include personal and academic honors, campus/community activities, and academic or professional leadership roles.                                                                                                    |  |  |
| Select Drag Files Here                                                                                                    |  |  |
| *Please upload an estimated budget summary of the remaining cost of your graduate degree by semester (e.g. tuition, fees, books, living expenses). Include an estimated summary of all sources of income and financial aid that you have received or plan to receive, including fellowships, graduate assistantships, scholarships, and grants. You may include a narrative with supporting details. |  |  |
| To upload an additional document, click the "+" sign.                                                                                                    |  |  |
| Select Drag Hies Here                                                                                                    |  |  |
| *Please upload 2 or 3 letters of recommendation. One of those letters must be from your degree program advisor.                                                                                                    |  |  |
| To upload an additional document, click the "+" sign.                                                                                                    |  |  |
| Select Drag Files Here                                                                                                    |  |  |
|                                                                                                    |  |  |

Once all sections have been completed and documents uploaded. Navigate to the left bottom of the screen and locate 'Status Options' select the Application Submitted. The first phase of the process is now complete. Your application will now move to the university for approval or denial. \*\* FYI -You will no longer see your application when you sign in... the application is now in the universities 'my tasks'.\*\*

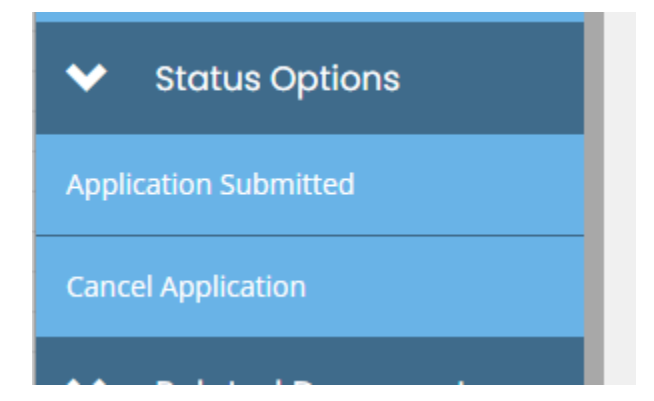

### Section 3

2.

Once you have been awarded funding from the university you will need to sign back into the system and complete the following steps.

1. Under Phase 3, complete the Additional Candidate Information, Service Credit Guidelines and the Doctoral Fellowship Agreement.

| APP-2020-KCPtestEMUI-737<br>DOC  | Additional Candidate Information                                                                                                    |                                      |
|----------------------------------|----------------------------------------------------------------------------------------------------|--------------------------------------|
| Phase 2                          |                                                                                                    |                                      |
| Personal Information             | You have been selected as a recipient of a Future Faculty Fellowship (FFF) Award. To receive this award, you must provide the following information, reread and acknow<br>Guidelines, and digitally sign the FFF Agreement, which is a legally binding contract. | ledge the current FFF Service Credit |
| Educational Information          | *Gender (for data reporting purposes only)                                                                                                    |                                      |
|                                  | Female v                                                                                                    |                                      |
| Phase 3                          | Race/ethnicity (for data reporting purposes only)                                                                                                    |                                      |
| Additional Candidate Information | White                                                                                                    |                                      |
| Service Credit Guidelines        | *Degree Program Adviser/Chair's Name                                                                                                    |                                      |
| Doctoral Fellowship Agreement    | Dr. John Doe<br>12 of 40                                                                                                    |                                      |
| ✓ Tools                          | *Adviser/Chair's Phone                                                                                                    |                                      |
| Landing Page                     | (517) 999-9999                                                                                                    |                                      |
|                                  | *Adviser/Chair Email                                                                                                    |                                      |
|                                  | John.dee99@gmail.com<br>20 of 40                                                                                                    |                                      |
|                                  | Click "Save" in the upper right-hand corner to save your responses. If your responses have not resulted in any error warnings, select "Service Credit G<br>under Phase 3.                                                                                        | uidelines" in the column on the left |
| ✓ Status Options                 | L                                                                                                    |                                      |

| APP-2020-KCPtestEMU1-737-I       | DOC | KingeChávazeParks (KCD) Initiativa                                                                                                    |  |  |
|----------------------------------|-----|----------------------------------------------------------------------------------------------------|--|--|
| Service Credit Guidelines        | ⊘ ^ | Future Faculty Fillowship (FFF) Program                                                                                                    |  |  |
|                                  |     | Service Creait Guidelines                                                                                                    |  |  |
| Doctoral Fellowship Agreement    |     | Three types of HF service credit are listed and defined below:                                                                                                    |  |  |
| Phase 2                          |     | teaching at the postsectionary reveil.     Working in a higher education administrative role.     Serving in a pre-approved non-traditional service role.                                                                                                    |  |  |
| Personal Information             | ø   | Teaching service credit; may be granted for serving as the instructor of record for credit-earning courses at an accredited, public or private, two- or four-year postsecondary education institution. Teaching assistantships do not qualify for traditional teaching service credit but may qualify for non-traditional service credit if pre-approved by the KCP Initiative.                                                                                                    |  |  |
| Educational Information          | C   | Administrative service credit may be granted for positions at an accredited postsecondary education institution that requires a minimum of a master's/specialist degree and must<br>satisfy one of the following categories:                                                                                                    |  |  |
| Application Questions            | Ø   | <ul> <li>Working directly with postsecondary students in an academic advising or student affairs role (e.g. student success counselor, ombudsperson).</li> <li>Directing programs designed to support the retention and academic success of postsecondary students (e.g. student success coordinator, director of student engagement).</li> <li>Providing supervision and direction of the curricular and instructional affairs of a specific academic unit (e.g. dean, department chair, provost).</li> </ul>                                                                                                    |  |  |
| Phase 3                          |     | It is highly recommended that fellows seek pre-approval from the KCP Initiative for an administrative position to ensure that the position qualifies.                                                                                                    |  |  |
|                                  | -   | Non-traditional service credit may be granted for similar roles requiring less than a master's/specialist degree. Non-traditional service proposals:                                                                                                    |  |  |
| Additional Candidate Information |     | Should be reviewed with a university FFF Representative prior to submission.      Must excells not servering from the XFC learning in each start of the conting                                                                                                    |  |  |
| Service Credit Guidelines        | g   | most receive prevapprovantion in each miniature prior to the sam vice.     Only non-vraditional service completed after the approval date may qualify for service credit.     Can only be approved for a maximum of one-third of the FFF service obligation.                                                                                                    |  |  |
| Doctoral Fellowship Agreement    | €   | Qualifying non-traditional service roles must work directly with postsecondary students and satisfy one of the following categories:                                                                                                    |  |  |
| ✓ Tools                          |     | Working as a Graduate Teaching Assistant in the instruction of courses, labs, or seminars.     Tutoring, mentoring, counseling, or advising in a campus- or community-based program designed to support postsecondary retention and academic success.                                                                                                    |  |  |
|                                  |     | Pre-approval requests should be submitted at least 30 days prior to the start of the position to allow sufficient time for processing.                                                                                                    |  |  |
| Landing Page                     |     | General FFF Service Credit Policies:                                                                                                    |  |  |
| Attachment Repository            |     | <ul> <li>Fellows must submit verification of qualifying employment within one calendar year after degree conferral.</li> <li>Fellows must continue to submit verification of qualifying service annually following degree conferral until the obligation has been satisfied.</li> <li>Fellows may submit a request for an additional successive year extension to secure and commence qualifying postsecondary employment. A maximum of three additional successive years may be granted under the following conditions: <ul> <li>Ist extension - for any reason, if requested prior to the one-year deadline.</li> <li>In extension - for a documented academic, personal or professional circumstance disrupting service progress.</li> <li>In directions - for a documented medical disability temporarily preventing employment.</li> </ul> </li> <li>Service credit may only be earned for service occurring after the signature date of the FFF program Agreement.</li> <li>A maximum of 1.0 year of service credit may be earned per academic <u>year</u>.</li> <li>A maximum of 1.0 year of service credit may be accrued <u>prior</u> to degree obtainment.</li> <li>Submitted service is credited in accordance with the guidelines in effect at the time of submitsion.</li> </ul> |  |  |
| Document Validation              |     |                                                                                                    |  |  |
| Print Document                   |     |                                                                                                    |  |  |
| ✓ Status Options                 |     |                                                                                                    |  |  |
| Contract Executed                |     |                                                                                                    |  |  |
| V Related Documents              |     | Selecting "I Accept" below certifies that I have read the current FFF Service Credit Guidelines and understand that they are subject to change.                                                                                                    |  |  |
| Initiate Related Doc             |     | IAccept O IDecline                                                                                                    |  |  |
|                                  |     |                                                                                                    |  |  |
|                                  |     | Applicant Signature Date                                                                                                    |  |  |
|                                  |     | Christel Smith 11/01/2021                                                                                                    |  |  |
|                                  | ~   | Click "Save" in the upper right-hand corner to save your response. If your response has not resulted in any error warnings, select "Fellowship Agreement" in t<br>column on the left underneath Phase 3 to proceed to the next section.                                                                                                    |  |  |

| Art 2020 KCrtestEM01-757-DOC  |          | и керсунски русский                                                                                                    |                                                                                                    |  |
|-------------------------------|----------|----------------------------------------------------------------------------------------------------|----------------------------------------------------------------------------------------------------|--|
| ✓ Forms                       |          | A. Lagree that I shall be in default of this Agreement if either of the following occurs:                                                                                                    |                                                                                                    |  |
|                               |          | <ol> <li>Train to inter all constant, equivalenter, or outgation described in the Agreement, and during any time I am fulfilling the requirements of this Agreement, I engage in any conduct which is a felony of a solution of the application stage, during my pursuit of the degree requirement, and during any time I am fulfilling the requirements of this Agreement, I engage in any conduct which is a felony of the application.</li> </ol>                                                                                                    |                                                                                                    |  |
| Phase 1                       |          | other serious criminal act, or which involves fraud or false representation.                                                                                                    | and Andre Service PER America 2010 to Anthony March 2010 PER America and an                                                                                                    |  |
| Eligibility Section 1         | C        | b. Lagree that a detaut will cause my ALP in matter PTP Avaroty to become a NLP Loan. I understand that any undoput offertief dinks, doctoral degree credit, or service credit, will become the principal due under the KCL Dan. I promise to accrue from the loan repayment start date stated in the Disclosure Statement and Payment Schedule. The Interest will Treasury (MDD oursung to MCL S2053). The interest will be compounded daily. Uwill also we late charges if due to the state stated in the Disclosure Statement and Payment Schedule. The Interest will be compared to the state stated our provide the state stated our provide the state state of the state state of the state of the state of the | rsed thos from my FrFA wards) will be forereed. My FrFA ward amounts), less any de<br>o pay to the KCP Initiative the full amount of the KCP Loan, plus interest. The interest will<br>be fixed at the rate in effect on the date of default as declared by the Michigan Departm<br>repay the KCP Loan in accordance with the Disclosure Statement and Payment Schedu |  |
|                               | e i      | C. I understand that if I pay the total amount of the KCP Loan plus interest and fees within 365 calendar days from the date of default, the KCP Initiative may waive or remit to me any interest that was assess collected.                                                                                                    |                                                                                                    |  |
|                               |          | D. I understand that the KCP Loan, plus interest and fees, shall be fully paid within ten (10) years of the date of default.                                                                                                    | The minimum monthly payment shall be at least one hundred dollars (\$100.00) per mo                                                                                                    |  |
|                               | C        | E. Lagree to the following conditions of repayment:                                                                                                    | in Office by the teach day may be accorded a late fee of flue accord (5%) of the asymptotic                                                                                                    |  |
|                               | -        | due, not to exceed \$15.00.                                                                                                    | we onlice by the territri day may be assessed a late ree of rive percent (5%) of the paying                                                                                                    |  |
| Doctoral Fellowship Agreement | <b>U</b> | <ol> <li>A \$25.00 fee may be applied to my KCP Loan balance for a check or other payment instrument that is dishonored</li> <li>I may submit a written request to the KCP Initiative for a reduced monthly payment amount. To be granted. I mu</li> </ol>                                                                                                    | d because of insufficient funds.<br>st demonstrate to the satisfaction of the KCP Initiative that I am experiencing serious fi                                                                                                    |  |
| Phase 2                       |          | <ul> <li>hardship, if granted, the reduced payment period shall be determined by the KCP Initiative, not to exceed a coad of thrivy vis (SB) months. Lunderstand that Interest will continue to accure during this turn         <ol> <li>Initiative shall be determined by the KCP Initiative, not to exceed a coad of thrivy vis (SB) months. Lunderstand that Interest will continue to accure during this turn             <li>Initiative shall be determined by the KCP Initiative, not to exceed a coad of thrivy vis (SB) months. Lunderstand that Interest will continue to accure during this turn             and/or forms that must be completed. A licensed doctor of medicine, osteopathy, or psychiatry must certify that I am totally and permanently disabled and, as a result, unable to work/pursue degree             completion. Unporcertificative shall cancel the remainder of my KCP Loan.</li> <li>If I die, the KCP Initiative shall cancel im y unpaid KCP Loan mount when provided with a certified copy of my death coefficient.</li> <li>The KCP Initiative shall cancel are or agent information resarding the too lobilation to verify the existence or to collect payment of this obligation.</li> </li></ol></li></ul>                                                                                                    |                                                                                                    |  |
|                               | ≤        |                                                                                                    |                                                                                                    |  |
|                               |          |                                                                                                    |                                                                                                    |  |
|                               | ſ≌       | 7. I agree that all costs, expenses and attorney fees incurred by the KCP Initiative, Workforce Development (WD) an                                                                                                    | d the MDT for collection of any past due KCP Loan or KCP Loan payment shall be added                                                                                                    |  |
|                               | C        | F. If I default pursuant to Section II(A)(1), the KCP Initiative may reduce the amount of my KCP Loan as follows:                                                                                                    |                                                                                                    |  |
|                               |          | The Doctoral Degree Credit will be applied if I have:                                                                                                    |                                                                                                    |  |
| nase 3                        |          | a. Completed all the obligations under this Agreement except the obligations stated in Section I(A), Subsections 4, 5<br>b. Obtained the agreed upon doctoral degree from a Michigan public university within the allowed time (Section I/A)                                                                                                    | and 6; and                                                                                                    |  |
|                               | C        | b. Uptaines the agreed upon doctoral degree from a micrigan public university within the allowed bine (section (AA)).<br>The destates dealers excell it is ability and the section of the section (Section (AA)).                                                                                                    |                                                                                                    |  |
|                               |          | Service for days will be applied if have:                                                                                                    |                                                                                                    |  |
|                               |          | a. Obtained the agreed upon doctoral degree from a Michigan public university; and                                                                                                    |                                                                                                    |  |
| Ooctoral Fellowship Agreement | C        | <li>b. Successfully completed qualifying part- or full-time faculty teaching or approved administrative service at an accestate.</li>                                                                                                    | redited public or private two- (2) or four- (4) year postsecondary instituition, in-state or                                                                                                    |  |
|                               |          | A service credit shall be calculated as follows:                                                                                                    |                                                                                                    |  |
| ✓ Tools                       |          | a. Multiply the Fellowship Award(s) amount by two-thirds (66.67%). This is the maximum total service credit reduction allowed.                                                                                                    |                                                                                                    |  |
| andian Dama                   |          | <ul> <li>Divide this maximum by the number of years of service required (Section I(A)(5)).</li> <li>C. Multiply the result of Line b by the number of years or portion of years of successfully completed service detailed</li> </ul>                                                                                                    | d in Section II (F)(2)(b) of this Agreement.                                                                                                    |  |
|                               |          | III, Appeal:                                                                                                    |                                                                                                    |  |
|                               |          | Interpretents                                                                                                    |                                                                                                    |  |
|                               |          | contacting the university's FFF Representative or the State of Vicinjan KCP Initiative Office.                                                                                                    |                                                                                                    |  |
|                               |          |                                                                                                    |                                                                                                    |  |
|                               |          | l understand that I may print a copy of this Agreement for my records.                                                                                                    |                                                                                                    |  |
| ✓ Status Options              |          | I Accept O I Decline                                                                                                    |                                                                                                    |  |
| Contract Executed             |          |                                                                                                    |                                                                                                    |  |
|                               | ~        | Applicant Signature                                                                                                    | Date                                                                                                    |  |
|                               |          | Christel Smith                                                                                                    | 11/01/2021                                                                                                    |  |
|                               |          |                                                                                                    |                                                                                                    |  |
| actly under Stat              | us Ont   | ions (LEEL HAND SIDE)— click on CONTRACT F                                                                                                    | XECUTED                                                                                                    |  |

| ~                 | Status Options |  |  |  |
|-------------------|----------------|--|--|--|
| Contract Executed |                |  |  |  |

- 6.7. You may now discuss disbursement of funds with your university representative.